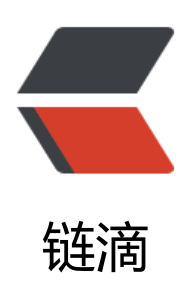

# IDEA 运行 SpringBoot 项目的两个有用技巧

作者: marshalby2

- 原文链接: https://ld246.com/article/1602550337439
- 来源网站: 链滴
- 许可协议: 署名-相同方式共享 4.0 国际 (CC BY-SA 4.0)

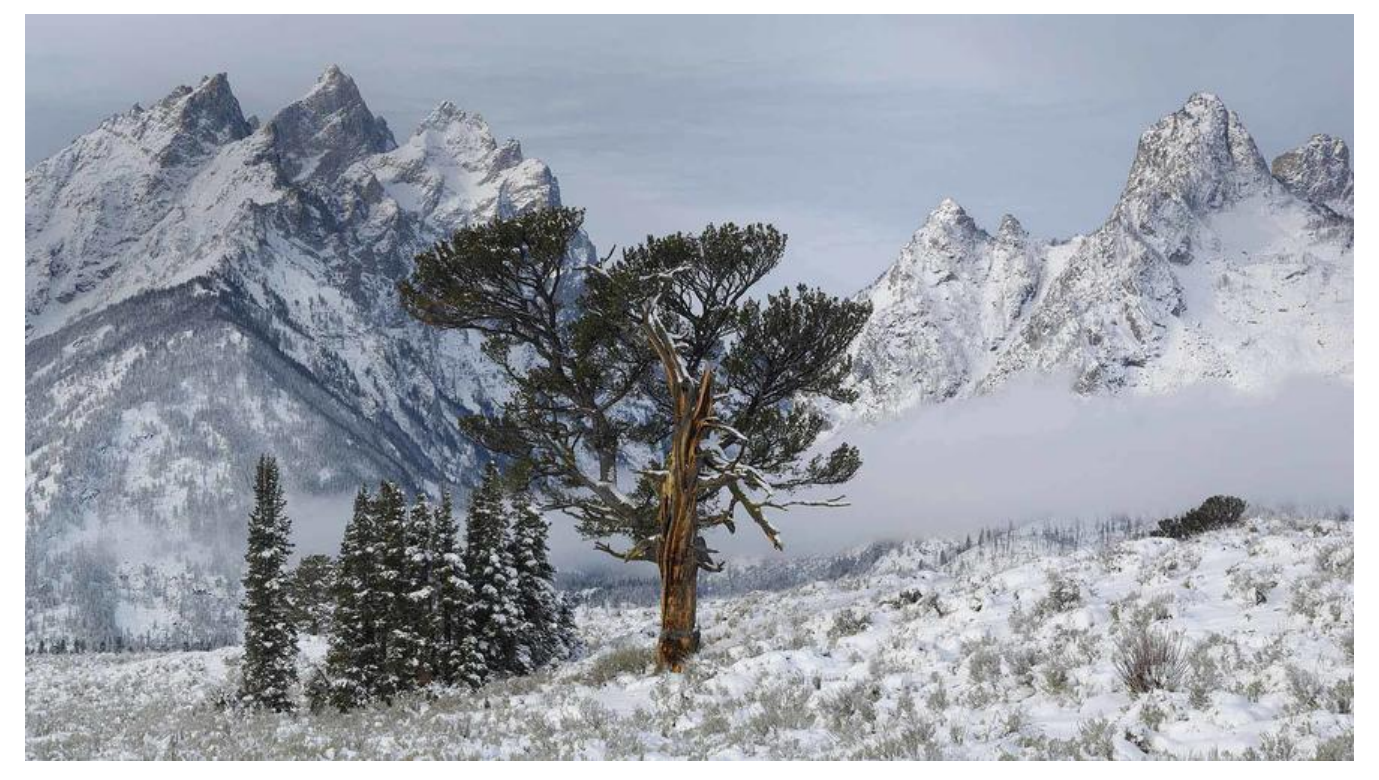

# 前言

本篇文章主要记录一下在IDEA中运行SpringBoot项目的一些技巧,主要包括两个,第一个小技巧: 不同端口号同时行同一个SpringBoot项目;第二个小技巧,将多个SpringBoot项目运行在services 面,这样更加方便管理。

# 创建一个SpringBoot项目

我们需要要创建一个SpringBoot项目,用这个项目来演示。创建过程很简单,在IDEA中,依次点击Fie -> New -> Project 然后进入下面的界面即可创建SpringBoot项目了

| 0                                                                                          | New Project                                                                                                    |
|--------------------------------------------------------------------------------------------|----------------------------------------------------------------------------------------------------|
| Java Java Enterprise Java Enterprise JBoss Spring Java FX Android IntelliJ Platform Plugin | Project \$DK:       11.0.3 java version "11.0.5"         Choose starter service URL:       •         • Default:       https://start.spring.io         • Custom:       •         Make sure your network connection is active before continuing.       • |
| MicroProfile<br>MicroProfile<br>Maven<br>Gradle                                            |                                                                                                    |
| <ul> <li>Groovy</li> <li>Grails</li> <li>Application Forge</li> </ul>                      |                                                                                                    |
| Kotlin Kotlin                                                                              |                                                                                                    |
| <ul><li>Go</li><li>Go Modules</li><li>Dep</li></ul>                                        |                                                                                                    |
|                                                                                            | Previous Next Cancel Help                                                                                                    |

创建完成后,在配置文件application.yml中增加如下配置

server: port: 8080

#### 并且在pom.xml中引入web依赖

```
<dependency>
<groupId>org.springframework.boot</groupId>
<artifactId>spring-boot-starter-web</artifactId>
</dependency>
```

#### 在启动类中增加一些代码:

@SpringBootApplication@RestControllerpublic class SpringbootDemoApplication {

```
@Value("${server.port}")
String port;
```

@RequestMapping("/hello")
public String hello() {
 return "hello, i am from port: " + port;
}

```
}
```

```
public static void main(String[] args) {
    SpringApplication.run(SpringbootDemoApplication.class, args);
}
```

```
}
```

# 山技巧一:以不同的端口号同时运行同一个SpringBoot

我们已经创建好springboot-demo这个项目了,下面开始演示如何以多个端口号同时运行它

第一步

点击右上方的Edit Configurations按钮

| 000                                                                                                    | springboot-demo – pom.xml (springboot-demo)              |                         |
|----------------------------------------------------------------------------------------------------|----------------------------------------------------------|-------------------------|
| Eile Edit View Navigate Code Analyze Befactor Build I                                                                                                    | Ryn Iools VCS Window Help                                |                         |
| springboot-demo ) 777 pom.xml                                                                                                    | 🔨 🤞 SpringbootDemoApplication 🔸 🕷 🖏 😘 🚱 🖓 👘              | i Git 🖌 🗸 🗇 🦻 🛤 💁 🖾 Q   |
| 및 IProject + · · · · · · · · · · · · · · · · · ·                                                                                                    | m pom.xml (springboot-demo)     Edit Configurations      | m                       |
| <pre>interface of the second of the second o</pre> | exam<br>cyroupld>org.springframework.boot<br><pre></pre> | Sven wAt EDebbae EScive |
|                                                                                                    | 40 <plugins></plugins>                                   |                         |
|                                                                                                    | 4f <plugin></plugin>                                     |                         |
| 8                                                                                                    | 40 <groupid>org.springframework.boot</groupid>           |                         |
| 20                                                                                                    | project                                                  |                         |

第二步

我们会进入下面这个界面,点击右上角的Allow parallel run前面的框框,然后再点击左侧的复制按钮

| Spring Boot                    | Name: SpringbootDemo<br>Configuration Code Cov                                                        | Application<br>verage Logs  | Allow parallel r <u>u</u> n         | Store as project file |
|--------------------------------|----------------------------------------------------------------------------------------------------|-----------------------------|-------------------------------------|-----------------------|
| <ul> <li>Frem lates</li> </ul> | Main class:<br>• Environ <u>m</u> ent                                                                 | com.my.springbootder        | mo.SpringbootDemoApplication        | )[                    |
|                                | VM options:                                                                                           |                             |                                     | + **                  |
|                                | Program arguments:                                                                                    |                             |                                     | + "*                  |
|                                | Working directory:                                                                                    |                             |                                     | + 🏣                   |
|                                | Environment variables:                                                                                |                             |                                     |                       |
|                                | Use classpath of module:                                                                              | 📭 springboot-demo           |                                     | ÷                     |
|                                |                                                                                                    | 🗹 Include dependencie       | es with "Provided" scope            |                       |
|                                | JRE:                                                                                                  | Default (11.0.3 - SDK       | of 'springboot-demo' module)        | <u>ب</u>              |
|                                | Shorten command line:                                                                                 | user-local default: non     | e - java [options] className [args] | *                     |
|                                | <ul> <li>Spring Boot</li> <li>Enable <u>debug</u> output</li> <li>Running Application Upda</li> </ul> | Hide banner<br>ate Policies | Enable launch optimization          | Enable JMX agent      |
|                                | On ' <u>U</u> pdate' action:                                                                          | Do nothing                  | • 0                                 |                       |
|                                | On frame deactivation                                                                                 | : Do nothing                | • (?)                               |                       |

#### 第三步

经过第二步我们会进入下面这个界面,将name改为SpringbootDemoApplication2,然后在VM opt ons这里填入-Dserver.port=8081

|                                                                  |                                       | Run/Debug Configuration | ons                                 |                       |
|------------------------------------------------------------------|---------------------------------------|-------------------------|-------------------------------------|-----------------------|
| + - B / * * B 12                                                 | Name: SpringbootDemo                  | Application2            | 🗹 Allow parallel r <u>u</u> n       | Store as project file |
| Spring Boot                                                      | Configuration Code Cov                | verage Logs             |                                     |                       |
| <ul> <li>SpringbootDemoApplication</li> <li>Templates</li> </ul> | Main class:<br>• Environ <u>m</u> ent | com.my.springbootden    | no.SpringbootDemoApplication        |                       |
|                                                                  | VM options:                           | -Dserver.port=80        | 81                                  | + «*                  |
|                                                                  | Program arguments:                    |                         |                                     | + **                  |
|                                                                  | Working directory:                    |                         |                                     | + 📾                   |
|                                                                  | Environment variables:                |                         |                                     |                       |
|                                                                  | Use classpath of module:              | 📭 springboot-demo       |                                     | •                     |
|                                                                  |                                       | 🗹 Include dependencie   | s with "Provided" scope             |                       |
|                                                                  | JRE:                                  | Default (11.0.3 - SDK o | f 'springboot-demo' module)         | 1 ×                   |
|                                                                  | Shorten command line:                 | user-local default: non | e - java [options] className [args] | •                     |
|                                                                  | ✓ Spring Boot                         |                         |                                     |                       |
|                                                                  | Enable <u>d</u> ebug output           | 🗌 <u>H</u> ide banner   | Enable launch optimization          | Enable JMX agent      |
|                                                                  | Running Application Upd               | ate Policies            |                                     |                       |
|                                                                  | On ' <u>U</u> pdate' action:          | Do nothing              | • 🤉                                 |                       |
|                                                                  | On frame deactivation                 | : Do nothina            | • 🤇                                 |                       |
| Ð                                                                |                                       |                         | ОК                                  | Cancel <u>Apply</u>   |

## 第四步

重复第二第三步的操作,在创建一个以8082端口运行的模板SpringbootDemoApplication3,我们可以看到如下所示的效果,然后依次运行它们

| 000                                                                                                    | springboot-demo – SpringbootDemoApplication.java                                                                                                    |     |
|----------------------------------------------------------------------------------------------------|----------------------------------------------------------------------------------------------------|-----|
| Eile Edit View Navigate Code Analyze Befactor Build Run                                                                                                    | Iools VC\$ Window Help                                                                                                    |     |
| springboot-demo src main java com my springbootdemo                                                                                                    | SpringbootDemoApplications → b & G G → b G G → G G → G G → G G → G G → G G → G G → G G → G G → G G → G → G |     |
| Project - 20 - 0 * % springboot-demo -/code/java-code/my-spring-cloud-exam * % springboot-demo -/code/java-code/my-spring-cloud-exam | <pre>mpom.xml(spingbootdemo)</pre>                                                                                                    |     |
| Debug: SpringbootDemoApplication                                                                                                    | and is static unid main(ftrinaf] area t<br>Application 2                                                                                                    | 0 - |
| C Debugger IB Console M Endpoints = □ ± ± ± 1                                                                                                    | NY 18 M                                                                                                    | =   |
|                                                                                                    |                                                                                                    |     |
| *<br>rational 2 * OW C                                                                                                    | • Services<br>Multiple Spring Boot run configurations were<br>detected                                                                                                    | e _ |

## 第五步

运行成功后,打开浏览器

访问 http://localhost:8080/hello,返回hello,i am from port: 8080 访问 http://localhost:8081/hello,返回hello,i am from port: 8081 访问 http://localhost:8082/hello,返回hello,i am from port: 8082

至此大功告成!

# 小技巧二:将多个SpringBoot项目运行在services管理

我们接着上面的步骤来,刚才我们创建了一个名为springboot-demo的项目,并且分别以8080,8081,083这三个端口号运行起来了,Debug界面如下所示:

| Debug:           | SpringbootDemoApplication                                                                                                    | SpringbootDemoApplication2                                                                                                    | SpringbootDemoApplication3                                                                                                    | ¢ -                                                                                                    |
|------------------|----------------------------------------------------------------------------------------------------|----------------------------------------------------------------------------------------------------|----------------------------------------------------------------------------------------------------|----------------------------------------------------------------------------------------------------|
| G De             | bugger Establishe 👫 Endpoints                                                                                                    | 目(2) 1 1 1 日日                                                                                                    | 4                                                                                                    | <u><u></u><u></u><u></u><u></u><u></u><u></u><u></u><u></u><u></u><u></u><u></u><u></u><u></u><u></u><u></u><u></u><u></u><u></u><u></u></u>                                                                                                    |
| ▶ II ■ ● S 白 Q ≠ | 2020.00-12 22:17:32.152<br>2020-10-12 22:17:32.153<br>2020-10-12 22:17:32.986<br>2020-10-12 22:17:32.982<br>2020-10-12 22:17:33.992<br>2020-10-12 22:17:33.026<br>2020-10-12 22:17:33.026<br>2020-10-12 22:17:33.130<br>2020-10-12 22:17:33.253<br>2020-10-12 22:18:03.411<br>Note: further occurrenc | INF 11677 E<br>INF0 13677 E<br>INF0 13 | <pre>main]s.SpringbootDemoApplication<br/>main]s.SpringbootDemoApplication<br/>main] o.s.b.w.embedded tomcat.ToncatWebServer<br/>main] o.s.b.w.embedded tomcat.ToncatWebServer<br/>main] o.s.b.w.embedded.tomcat.ToncatWebServer<br/>main] o.s.c.C.TomcatJ.[lecalhost].//]<br/>main] w.s.c.ServletWebServerApplicationContext<br/>main] o.s.b.w.embedded.tomcat.ToncatWebServer<br/>main] o.s.b.w.embedded.tomcat.ToncatWebServer<br/>main] o.s.SpringbootDemoApplication<br/>exec-1] o.apache.tomcat.util.http.parser.Cookie<br/>ogged at DEBUG level.</pre> | <pre>: Starting SpringbootDemoApplication on lenovo with PID 13677 (/home/marshal/code<br/>: No active profile set, falling back to default profiles: default<br/>: Tomcat initialized with port(s): 8080 (http)<br/>: Starting service [Tomcat]<br/>: Starting Service [Tomcat]<br/>: Initializing Spring embedded WebApplicationContext<br/>: Root WebApplicationContext: initialization completed in 736 ms<br/>: Initializing ExecutorService 'applicationTaskExecutor'<br/>: Tomcat started on port(s): 8080 (http) with context path ''<br/>: Started SpringbootDemoApplication in 1.348 seconds (JVM running for 2.115)<br/>: A cookie header was received [1599471386,1599788432,1599993400] that contained<br/>: Tomcat Context Received [1599471386,159788432,1599993400] that contained</pre> |
|                  | 2020-10-12 22:18:03.415                                                                                                    | INFO 13677 [nio-8080-                                                                                                    | exec-1] o.s.web.servlet.DispatcherServlet                                                                                                    | : Initializing Servlet 'dispatcherServlet'                                                                                                    |
|                  | 2020-10-12 22:18:03.420                                                                                                    | INFO 13677 [nio-8080-                                                                                                    | exec-1] o.s.web.servlet.DispatcherServlet                                                                                                    | : Completed initialization in 5 ms                                                                                                    |
| 1.5:De           | bug 17 9: Cit III Terminal O 8: Se                                                                                                    | rvices & Build # Spring III, Java                                                                                                    | Enterprise III 6: TODO                                                                                                    | Q Event Log                                                                                                    |

这三个Debug界面看起来不是很美观,现在我们使用service界面来管理

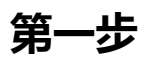

#### 按住Alt + 8快捷键打开services界面

| Project * Ø ÷ Ø ·                                                                                                    | - m pom.xi                                                                                      | il (springboot-demo) 🐇 📲 SpringbootDemoApplication.java 🐘                                                                                                    |     |
|----------------------------------------------------------------------------------------------------|-------------------------------------------------------------------------------------------------|----------------------------------------------------------------------------------------------------|-----|
| pringboot-demo -/code/java-code/my-spring-cloud-exar     indea     indea | ng 11 📽 🕨<br>12<br>13<br>14<br>15<br>16<br>17 🕲<br>18<br>19<br>20<br>21<br>22<br>23<br>24<br>25 | <pre>public class SpringbootDemoApplication {     @Value("S(server.port)")     String port;     @RequestMapping("/hello")     public String hello() {         return "hello, i am from port; " + port;     }     public static void main(String[] args) {         SpringApplication.run(SpringbootDemoApplication.class, args);     } }</pre> |     |
| Services                                                                                                    | 70                                                                                              |                                                                                                    | 0 0 |
| 王 ÷ 政 问 *.<br>No services collegerod.<br>Add Service (Addinsert)                                                                                                    | -                                                                                               | Select service to view details                                                                                                    |     |
|                                                                                                    |                                                                                                 | • Services                                                                                                    |     |

第二步

#### 依次点击Add Service -> Add Configuration Type, 然后进入下面的界面后,选择SpringBoot

| a Edit View Navinate Code Analuze Defactor Buil       | d Run Tools VCS Win    | springboot-demo – Spring                                                                                                    | jbootDemoApplication.java         |                                                                        |  |
|-------------------------------------------------------|------------------------|----------------------------------------------------------------------------------------------------|-----------------------------------|------------------------------------------------------------------------|--|
| ringboot-demo src main java com my springb            | ootdemo SpringbootD    | emoApplication                                                                                                    | SpringbootDemoApplication3 + +    | 0 6 6 6 - # 6 5 = 6b / / 0 5 m                                         |  |
| Project - O ÷                                         |                        | ingboot-demo) 👘 📹 SpringbootDemoApplicati                                                                                                    | ion.java =                        |                                                                        |  |
| * Is springboot-demo -/code/java-code/my-spring-clos  | ud-examp 11 🚯 🕨 pub    | lic class SpringbootDemoApplicatio                                                                                                    | on (                              |                                                                        |  |
| ⊨ 🖿 lidea                                             |                        |                                                                                                    |                                   |                                                                        |  |
| + III .mvn                                            |                        | AValue("Elegener part)")                                                                                                    |                                   |                                                                        |  |
| * lie src                                             |                        | evalue( s(server.porc) )                                                                                                    |                                   |                                                                        |  |
| * Ill main                                            | 54                     | String port;                                                                                                    |                                   |                                                                        |  |
| 🕆 🖿 java                                              |                        |                                                                                                    |                                   |                                                                        |  |
| * DI com.my.springbootdemo                            | 46                     | @RequestMapping("/hello")                                                                                                    |                                   |                                                                        |  |
| SpringbootDemoApplication                             | 17 62                  | nublic String hello() (                                                                                                    |                                   |                                                                        |  |
| * In resources                                        | 1.0                    | public sering nerro() {                                                                                                    |                                   |                                                                        |  |
| eg application.yml                                    | 1.0                    | return Thelio, 1 am from port                                                                                                    | t: * port;                        |                                                                        |  |
| ⊨ Im test                                             | 19                     | )                                                                                                    |                                   |                                                                        |  |
| ► Im target                                           | 2.0                    |                                                                                                    |                                   |                                                                        |  |
| il .gitignore                                         | 21 🕨 -                 | nublic static void main(String[]                                                                                                    | ares) (                           |                                                                        |  |
| HELP.md                                               |                        | foriestellistic outering                                                                                                    | an gay t                          |                                                                        |  |
|                                                       |                        | SpringApplication.run(Spring)                                                                                                    | bootDemoApplication.class, args); |                                                                        |  |
| # mynw.cmd                                            |                        | 1                                                                                                    |                                   |                                                                        |  |
| 71 pom xml                                            | 24                     |                                                                                                    |                                   |                                                                        |  |
| # springhoot-demo.iml                                 | 26 3                   |                                                                                                    |                                   |                                                                        |  |
| External Libraries                                    |                        |                                                                                                    |                                   |                                                                        |  |
| Scratches and Consoles                                |                        |                                                                                                    |                                   |                                                                        |  |
|                                                       |                        |                                                                                                    |                                   |                                                                        |  |
| Services                                              |                        |                                                                                                    |                                   | 0                                                                      |  |
| 2 · · · · · ·                                         |                        | Add Configuration Type                                                                                                    |                                   | •                                                                      |  |
| No services configured.<br>Add Service (Alt+Insert)   |                        | React Native Remote Starsk Scala REPL Scala REPL Scala REPL Scala Starst Spris Spris Spri | Select service to view details    | • Services<br>Multiple Spring Boot run configurations were<br>detected |  |
|                                                       |                        | 8 XSLT                                                                                                    |                                   |                                                                        |  |
| el Spring O & Services III Terminal 14 g Git III Java | Enterprise III &: TODO | Salart end or more tunes                                                                                                    |                                   | QE                                                                     |  |

### 第四步

#### 然后就可以看到,我们之前添加的三个运行模板都在这里了

| Project - 🛛 🕀 ÷                                                                                                    | ¢ - m pom.xr                                                                                                    | nl (springboot-demo) 👘 💰 SpringbootDemoApplication.java 🐘                                                                                                    |                       |
|----------------------------------------------------------------------------------------------------|----------------------------------------------------------------------------------------------------|----------------------------------------------------------------------------------------------------|-----------------------|
| springboot-demo -/code/java-code/my-spring-dou<br>in .dea<br>mm<br>is src<br>is main<br>* lin com.my.springbootdemo<br>f SpringbootDemo.dapplication<br>* lin resources<br>al application.yml<br>* lin test<br>lit target<br>d. aplignone<br>im write<br>im myrute<br>im myrute<br>im myrute<br>im myrute<br>im pom.xml<br>im pom.xml | dexamp 11 % b<br>12<br>13<br>14<br>15<br>15<br>17 %<br>18<br>19<br>20<br>21<br>22<br>22<br>23<br>24<br>25<br>25 | <pre>public class SpringbootDemoApplication {     @Value("\$(server.port)")     String port;     @RequestHapping("/hello")     public String hello() {         return "hello, i am from port: " + port;     }     public static void main(String[] args) {         SpringApplication.run(SpringbootDemoApplication.class, args);     } }</pre> |                       |
| Scratches and Consoles<br>표 후 및 것, (파) +,<br>* Spring Boot<br>* P Not Started<br>                                                                                                    |                                                                                                    |                                                                                                    | © • -                 |
| SpringbootDemoApplication2     SpringbootDemoApplication3                                                                                                    |                                                                                                    | Select service to view details  Services  Multiple Spring Boot run                                                                                                    | n configurations were |
|                                                                                                    |                                                                                                    | detected                                                                                                    |                       |

#### 第五步

运行它们

| springboot-demo src main java com my springbootd                                                                                                    | emo 🗢 Sprir     | bootDemoApplication                              | 19                                   | SpringbootDemoApplications * 🕨 🔍 🖏 🖏 😘 🐨 🐨    |                             | 4    |
|----------------------------------------------------------------------------------------------------|-----------------|--------------------------------------------------|--------------------------------------|-----------------------------------------------|-----------------------------|------|
| g 🖷 Project + 💿 ÷ 💠                                                                                                    | - <i>m</i> pom. | ml (springboot-demo) 👘 💰 SpringbootDemoApplicati | ion.java                             |                                               |                             |      |
| * * springboot-demo -/code/java-code/my-spring-cloud-ex<br>* im .idea                                                                                                    | tamp 11 😘 🕽     | public class SpringbootDemoApplicatio            | in (                                 |                                               |                             |      |
|                                                                                                    |                 | <pre>@Value("\$(server.port)")</pre>             |                                      |                                               |                             | 1    |
| 7 Immain                                                                                                    | 14              | String port;                                     |                                      |                                               |                             | 1    |
| S 🔻 🖿 java                                                                                                    |                 |                                                  |                                      |                                               |                             | .,   |
| N The com.my.springbootdemo                                                                                                    | 16              | #RequestMapping("/hello")                        |                                      |                                               |                             | 1    |
| 4 SpringbootDemoApplication                                                                                                    | 17 83           | public String hello() (                          |                                      |                                               |                             |      |
| * Im resources                                                                                                    | 10              | return "hello, i am from port                    | :: " + port;                         |                                               |                             |      |
| im test                                                                                                    | 10              | P )                                              |                                      |                                               |                             | 1    |
| target                                                                                                    | 28              |                                                  |                                      |                                               |                             | 1000 |
| iš, gitignore                                                                                                    | 21 🕨            | public static void main(String[]                 | args) (                              |                                               |                             | 1    |
| #HELP.md                                                                                                    |                 | SpringApplication.run(Springb                    | ootDemoApplication.                  | class, args):                                 |                             |      |
| EI mymw                                                                                                    |                 |                                                  | A STREET STREET STREET STREET STREET |                                               |                             |      |
| # mvnw.cmd                                                                                                    | 144             |                                                  |                                      |                                               |                             |      |
| m pom.xmt                                                                                                    | 14.9            | 120                                              |                                      |                                               |                             |      |
| Springbooc-demo.imi                                                                                                    |                 | 1                                                |                                      |                                               |                             |      |
| <ul> <li>External Lioraries</li> <li>Escriptuber and Coorolor</li> </ul>                                                                                                    |                 |                                                  |                                      |                                               |                             |      |
| Contraction of the contraction of the contraction o |                 |                                                  |                                      |                                               |                             |      |
|                                                                                                    |                 |                                                  |                                      |                                               |                             |      |
| Services                                                                                                    |                 |                                                  |                                      |                                               | 0 0 -                       | 8    |
| 1 I + 11 T A +                                                                                                    |                 | Debugger 🖬 Console 🔥 Endpoints 🗏 의               | 土土石石田田田                              |                                               |                             | Ë.   |
| s 🔻 剩 Spring Boot                                                                                                    |                 |                                                  | 5750-F28 001                         |                                               | 1002-002-002-002-002-00-00  | Ê.   |
| ∎ * ► Running                                                                                                    |                 | 2020-10-13 08:45:53.925 INFO 1015                | )6 [ m:                              | ain] c.m.s.SpringbootDemoApplication          | : Starting SpringbootDemoA  | 1    |
| © SpringbootDemoApplication :8080/                                                                                                    |                 | 2020-10-13 08:45:53.928 INFO 1015                | j6 [ m.                              | ain] c.m.s.SpringbootDemoApplication          | : No active profile set, f  | 6    |
| © SpringbootDemoApplication2:8081/                                                                                                    |                 | 2020-10-13 08:45:54.529 INFO 1015                | i6 [ m/                              | ain] o.s.b.w.embedded.tomcat.TomcatWebServer  | : Tomcat initialized with   | 1    |
| SpringbootDemoApplication3 <u>:8082/</u>                                                                                                    |                 | 2020-10-13 08:45:54.535 INFO 1015                | 56 E m/                              | ain] o.apache.catalina.core.StandardService   | : Starting service [Tomcat_ | 1    |
| P                                                                                                    |                 | 2020-10-13 08:45:54.535 INFO 1015                | 56 f m                               | ain] org.apache.catalina.core.StandardEngine  | : Starting Servlet engine:  | 2    |
| 2 F                                                                                                    | _               | 2020-10-13 08-45-54 574 INED 1015                | 56 F m                               | ain] o o c c C Descatl Decalheatl [/]         | · Initializing Spring embe  | 1    |
| a to the second second s                                                                                                    | _               | 2020-10-12 00-45-54 574 1000 1010                | ii aan E                             | him] w c c CarulatWabCaruarinnlightionContext | · Post WahingligationConte  |      |
| 0.4                                                                                                    |                 | 2020-10-13 08:43:34.574 INFO 1015                | 10 L m-                              | ainj w.s.c.servietwebserverxpplicationcontext | : Root webApplicationconte  |      |
|                                                                                                    |                 | 2020-10-13 08:45:54.098 INFO 1015                | /o L m.                              | ainj o.s.s.concurrent.InreadPoolTaSkExecutor  | : initializing executorSer  | 1    |
| * <del>4</del>                                                                                                    |                 | 2020-10-13 08:45:54.821 INFO 1015                | 15 [ B:                              | ain] o.s.b.w.embedded.tomcat.ToncatWebServer  | : Toncat started on port(s  |      |
| 944                                                                                                    |                 | 2020-10-13 08:45:54.831 INFO 1015                | 16 C ma                              | ain] c.m.s.SpringbootDemoApplication          | : Started SpringbootDemoAp  | 0.00 |
| Spring Q & Services III Terminal JP 2: Git III. Java Enter                                                                                                    | prise III 6:1   | DO                                               |                                      |                                               |                             | 1    |
|                                                                                                    |                 |                                                  |                                      |                                               |                             |      |

最后

这两个小技巧,在运行微服务项目时会很有用